## Huawei B593S (LTE ruuter)

- 1. Ava veebilehitsejas sisevõrgu aadress http://192.168.1.1
- 2. Avanevas aknas sisesta kasutajatunnus ja parool. Mõlemale väljale admin.
- 3. Avanenud menüüs ("Overview") näed kasutatud teenuse mahtu Internet Usage all Total Traffic.
- 4. Näidikut saad nullida vajutades *Clear* nupule.

| 🔌 HUAWEI            | English                                     | •<br>• • • • • • • • • • • • • • • • • • • | Help Logout |
|---------------------|---------------------------------------------|--------------------------------------------|-------------|
| Home Internet I LA  | N Wi-Fi Security Services System            |                                            |             |
| Smar                | rt Device Simple World LTE Broadband Center |                                            |             |
| Overview            | Overview                                    |                                            |             |
| Product Information |                                             |                                            |             |
| Quick Setup         | Internet Status                             |                                            |             |
| Update              | USIM card status: USIM card normal          |                                            |             |
|                     | Network mode: 4G                            |                                            |             |
|                     | IPV4 status: Connected                      |                                            |             |
|                     | IPv4 DNS:                                   |                                            |             |
|                     | Internet Usage                              |                                            |             |
|                     | Total traffic: 2.10 GB                      |                                            |             |
|                     | Clear                                       | Mor                                        | e >>>       |